## СЭМД Эпикриз по законченному случаю амбулаторный

В Системе реализована возможность по формированию СЭМД "Эпикриз по законченному случаю амбулаторный" (Редакции 4) в формате .xml (в кодировке HL7 CDA R2 уровень 3) в соответствии с руководством по реализации, размещенном на портале оперативного взаимодействия участников ЕГИСЗ (https://portal.egisz.rosminzdrav.ru/materials).

Для формирования СЭМД в Системе необходимо наличие следующих сведений:

- для пациента должны быть указаны: дата рождения, пол, СНИЛС, адрес фактического проживания или постоянной регистрации, полис медицинского страхования, СМО;
- для пользователя АРМ врача поликлиники, подписывающего эпикриз по законченному случаю амбулаторный, системная должность должна быть сопоставлена с должностью ФНСИ, должен быть указан СНИЛС;
- для МО, оказывающей медицинскую помощь, должны быть указаны OID, юридический адрес.

Краткая последовательность действий пользователя АРМ врача поликлиники для формирования СЭМД "Эпикриз по законченному случаю амбулаторный" и его корректной отправки в РЭМД ЕГИСЗ:

- откройте ЭМК пациента;
- нажмите кнопку "Создать новый случай АПЛ" на панели управления формой. Отобразится форма "Случай амбулаторного лечения";
- заполните обязательные (выделенные особо) и необязательные поля (при необходимости) в разделе "Посещение";
- нажмите кнопку "Завершить случай лечения" на панели управления случаем АПЛ;

| APM заведующего отделением поликлиники (ExtJS          | 6) / ГКП 2 / Отделение (неврология) 158 / Врач-невролог 🗸 УСТИНОВА 📃 🗸 🗚 📑 📫                                                                                                    | <b>• 3</b> :                   |
|--------------------------------------------------------|----------------------------------------------------------------------------------------------------|--------------------------------|
| ЖУРНАЛ 🛃 КАПАЛОВА А. Б. 🗧                              | а ставить                                                                                                    | отзыв                          |
| > 🝳 Капалова                                           | 10.06.1985 (36 лет) і 😽 🧩 🖋 🛆 🤹 😕 📂 🖴                                                                                                    | / 🔮                            |
| Группа – Период – Фильтр – Быстрый поиск               | Q С Случай амбулаторного лечения № 45623 - <b>J00.</b> Ос                                                                                                    | P                              |
| Сигнальная информация                                  | > Кем направлен - УСТИНОВА                                                                                                    | Завершить<br>случай<br>лечения |
| 30.11.21 🨫 о ЈОО. Острый назофарингит [насмој<br>ГКП 2 | 30.11.2021 Добавить посец                                                                                                    | teниe                          |
|                                                        | - посещение                                                                                                    | :                              |
|                                                        | Дата/время приема: 30.11.2021 逆 12:23 🕓 Отделение: Отделение                                                                                                    | •                              |
|                                                        | Врач: 9898. УСТИНОВА<br>Сред. мед. перс:<br>Вид. обращения: 1. Заболевание                                                                                                    |                                |
|                                                        | Место:         1. Прием в поликлинике           Прием:         Первично                                                                                                    | •<br>•                         |
|                                                        | Цель посещения:         1. Лечеоно-диагностическая           Вид мед. помощи:         13. первичная специализированная медико-сани           Код посещения:         В01.047.001.002. Комплексный прием (осмотр, к | *<br>11 *<br>0 *               |
|                                                        | В рамках дисп./ мед.осмотра:                                                                                                    | • •                            |
| -                                                      | ДИАГНОЗЫ ИССЛЕДОВАНИЯ НЕТРУДОСПОСОБНОСТЬ МОНИТО                                                                                                    | РИНГ РІ                        |

- отобразится форма "Завершение случая лечения". Заполните обязательные поля (выделенные особо) и необязательные (при необходимости) на форме, в том числе поле "Результат лечения" – выберите значение в выпадающем списке. Убедитесь, что заполнены поля "Фед. результат" и "Фед. исход";
- нажмите кнопку "Завершить случай лечения";

| Завершение случая лечени                          | a                                  | ວ    | ?    | $\times$ |
|---------------------------------------------------|------------------------------------|------|------|----------|
| Случай закончен:                                  | 1. Да 🔻                            |      |      |          |
| Отказ от прохождения<br>медицинских обследований: | •                                  |      |      |          |
| Результат лечения:                                | 1. Выздоровление                   | •    |      |          |
| Случай прерван:                                   |                                    | *    |      |          |
| УКЛ:                                              | 1 🗘                                |      |      |          |
| Направление:                                      |                                    | *    |      |          |
| Куда направлен:                                   |                                    | *    |      |          |
| Отделение:                                        |                                    | *    |      |          |
| MO:                                               | •                                  | ×    | Q    |          |
| Закл. диагноз:                                    | ЈОО. Острый назофарингит [насморк] | *    | Q    |          |
| Вид травмы (внеш. возд):                          |                                    | *    |      |          |
| Противоправная:                                   | •                                  |      |      |          |
| Нетранспортабельность:                            | •                                  |      |      |          |
| Фед. результат:                                   | 301. Лечение завершено             | *    |      |          |
| Фед. исход:                                       | 301. Выздоровление                 | *    |      |          |
|                                                   |                                    |      |      |          |
|                                                   |                                    |      |      |          |
|                                                   |                                    |      |      |          |
|                                                   | ОТМЕНА ЗАВЕРШИТЬ СЛ                | УЧАЙ | ЛЕЧЕ | ния      |

• будет закрыт случай АПЛ. Нажмите кнопку "Подписать документ" на панели управления случаем АПЛ;

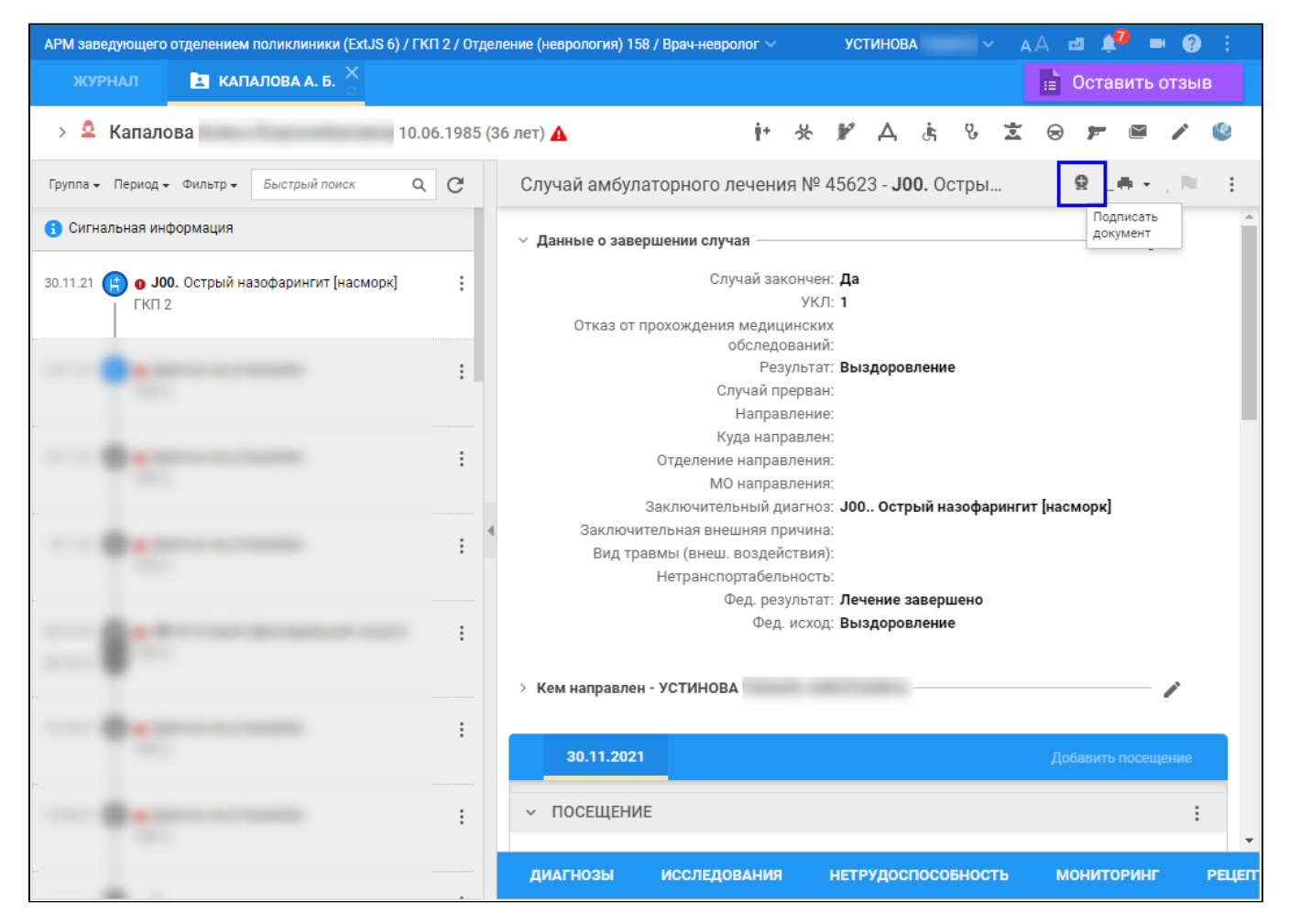

• отобразится форма "Подписание данных ЭП". Заполните поля формы (если они не были заполнены по умолчанию нужными значениями):

- "Роль при подписании" выберите значение в выпадающем списке;
- "Сотрудник и его должность" выберите значение в выпадающем списке;
- "Сертификат" выберите значение в выпадающем списке.

| П  | одписание данных ЭП                  |       |       |            | C                          | ?     | X  |
|----|--------------------------------------|-------|-------|------------|----------------------------|-------|----|
|    | Документ                             | Номер | Дата  | • <b>↑</b> | Роль при подписании:       |       |    |
|    | Эпикриз по законченному случаю амбул | 45623 | 30.11 | 1.2021     | Врач                       |       | •  |
| -  |                                      |       |       |            | Сотрудник и его должность: |       |    |
|    |                                      |       |       |            | 9898. УСТИНОВА             |       | •  |
|    |                                      |       |       |            | Сертификат:                |       |    |
|    |                                      |       |       |            | the summaries              | •     | ٠  |
|    |                                      |       |       |            |                            |       |    |
|    |                                      |       |       |            |                            |       |    |
|    |                                      |       |       |            |                            |       |    |
|    |                                      |       |       |            |                            |       |    |
|    |                                      |       |       |            |                            |       |    |
|    |                                      |       |       |            |                            |       |    |
| Вы | бран 1 документ                      |       |       |            |                            |       |    |
|    |                                      | 0     | TMEHA | ПРЕДВАРИ   | ТЕЛЬНЫЙ ПРОСМОТР ПОД       | писат | ГЬ |

- нажмите кнопку "Подписать" на форме "Подписание данных ЭП".
- отобразится форма "ПИН-код" (или аналогичная ей), если сертификат ЭП защищен вводом пароля;
- ведите пин-код (или пароль), нажмите кнопку "Ок".

Будет подписан ЭП эпикриз по законченному случаю амбулаторный. Кнопка "Подписать документ" изменит внешний вид. При наведении мыши на кнопку отобразится подсказка "Документ подписан".

| <ul> <li>Данные о завершении случая</li> </ul>    | Документ<br>подписан              |
|---------------------------------------------------|-----------------------------------|
| Случай закончен:                                  | Да                                |
| УКЛ:                                              | 1                                 |
| Отказ от прохождения медицинских<br>обследований: |                                   |
| Результат:                                        | Выздоровление                     |
| Случай прерван:                                   |                                   |
| Направление:                                      |                                   |
| Куда направлен:                                   |                                   |
| Отделение направления:                            |                                   |
| МО направления:                                   |                                   |
| Заключительный диагноз:                           | J00 Острый назофарингит [насморк] |
| Заключительная внешняя причина:                   |                                   |
| Вид травмы (внеш. воздействия):                   |                                   |
| Нетранспортабельность:                            |                                   |
| Фед. результат:                                   | Лечение завершено                 |
| Фед. исход:                                       | Выздоровление                     |

На данном этапе сформируется СЭМД "Эпикриз по законченному случаю амбулаторный" .xml (HL7 CDA R2).

Для отправки сформированного СЭМД "Эпикриз по законченному случаю амбулаторный" в РЭМД ЕГИСЗ его необходимо подписать с использованием электронной подписи от лица MO.

Подробнее о подписании от лица МО описано в документе "Руководство администратора. Сервис автоматизированного информационного взаимодействия с подсистемой РЭМД ЕГИСЗ".